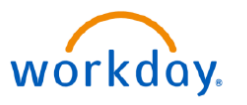

VUMC BUSINESS EDUCATION

## **Understanding the Foundational Data Model (FDM)**

The Foundational Data Model (FDM) is the structure on which VUMC processes, tracks, and reports transactions within Workday. It is a data structure that identifies who is responsible for the transaction, how the transaction is funded, what the money is used for, and the purpose of the transaction. Each component of the FDM is called a Worktag. This guide will explain the different Worktags that make up the FDM in Workday.

# **Rules For Using Worktags**

- 1. A Driver Worktag will always auto-populate the pre-configured Related Worktags for a purchase or allocation.
- 2. **Only input one Driver Worktag**\*. Each unique combination of worktags used in transactions will impact reporting output.
- If multiple Driver Worktags are entered, the system will auto-populate the Related Worktags based upon the last Driver Worktag entered.
- Changes to Related Worktags will not automatically change any other Worktags (Driver or Related). This may result in errors if the Worktags do not match properly.

\* Capital Requisitions and Salary over-the-cap Allocations are the exception to the rule and will require multiple Driver Worktags.

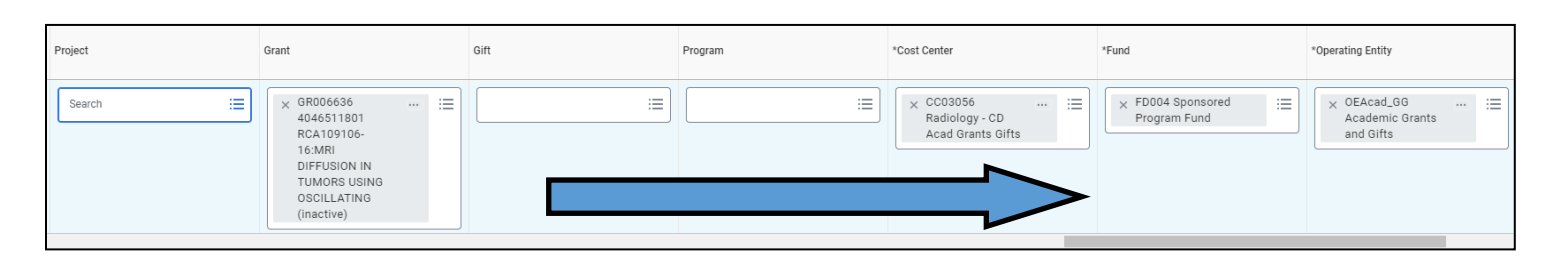

<u>REMINDER</u>: Enter your Funding Source as the Driver Worktag first and allow other worktags to auto-populate. Generally forms in Workday will populate from **left to right** or **top to bottom**.

If you ever need adjust a form, always be sure to double check that all worktags are still correct before submitting. You may need to re-enter the Driver Worktag if something has changed.

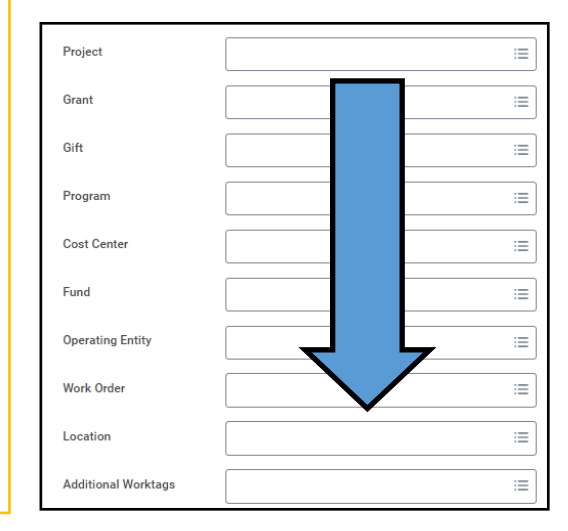

**Funding Source Driver** 

Grant

Gift

Program

Cost Center\*\*

**Non-Funding Source Driver** 

Project

A Project ID will always will require an

additional Funding Source Worktag.

\*\* A Cost Center is only input first and used as a Driver

Worktag if there are no other

funding sources involved.

### is changed

Page 1 of 3

#### QUESTIONS?

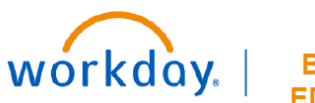

VUMC BUSINESS EDUCATION

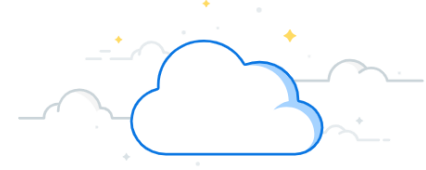

### **Driver Worktag Examples and Definitions**

In this example of a supply chain transaction, the user entered the Grant ID and Spend Category. Other worktag fields are populated by default.

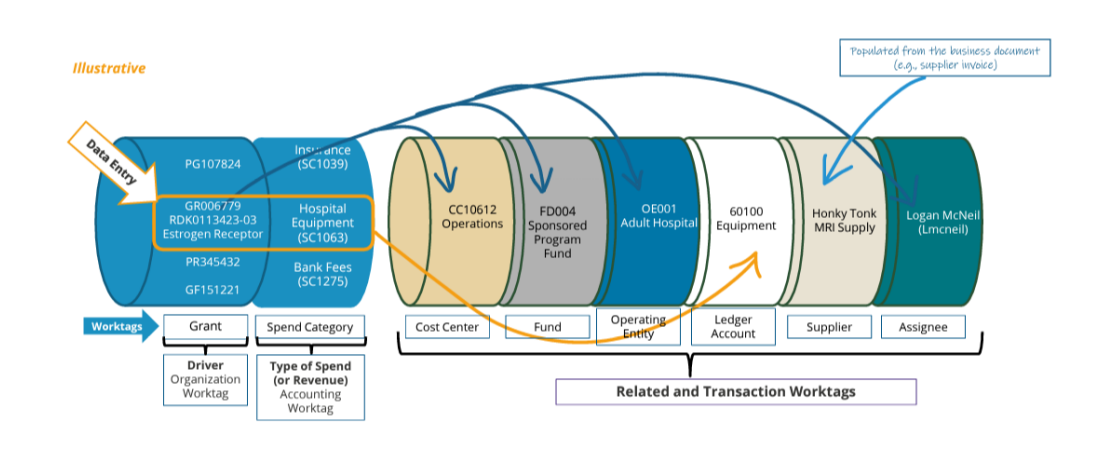

| Driver Worktag                         | Description                                                                                                    |
|----------------------------------------|----------------------------------------------------------------------------------------------------|
| Grant                                  | <ul> <li>Award IDs and Grant IDs facilitate research related business processes such as:</li> <li>Salary Cap calculations</li> <li>External Reporting and internal financial/ management</li> <li>Facilities and Admin expense calculation</li> <li>Effort reporting</li> <li>Note: Be sure that the Grant Worktag being used is not expired.</li> </ul> |
| Gift                                   | Gift IDs facilitate tracking of gifts received, pledges and spending on restricted, temporary restricted, and unrestricted gifts.                                                                                                    |
| Program                                | Programs will be used to track revenue and/or expenses for ongoing business activities and departmental initiatives. Examples would include Research Faculty Funds, Teaching Faculty Funds and Fellow support.                                                                                                    |
| Cost Center                            | <ul> <li>Cost Center worktags can be used do the following:</li> <li>Manage a book of business or portfolio of activity</li> <li>Provide a structure for department financial reporting</li> <li>House many different types of activity including Grants, Gifts, and Programs</li> </ul>                                                                 |
| Note: You wi                           | II only input the Cost Center as a Driver Worktag if it is your Primary Funding Source.                                                                                                    |
| Project<br>(Non-Funding Source Driver) | Capital Projects will be assigned a Project ID which allows for assignment of budgets, funding, and tracking of spend, commitments, and obligations on major projects.                                                                                                    |
| Note: Proje                            | ct worktags will only be used in conjunction with a Funding Source Driver Worktag.                                                                                                    |

#### **QUESTIONS?**

Please email <u>BusinessEducation@vumc.org</u>.

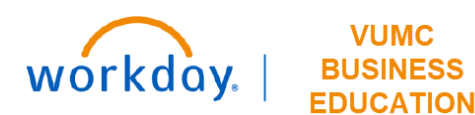

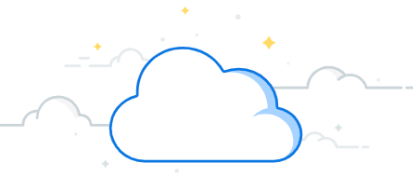

### Finding Program, Gift, or Grant Worktags Using the Related Worktag Report

The Related Worktags report can be used to find a list of all valid values for Cost Center, Grant, Gift, Program or Project (Driver Worktags). This report can also return the default related worktags for each of these drivers (i.e. the Cost Center associated with a grant). This will most commonly occur by using a cost center number to find the program, grant, or gift worktags that are associated with that cost center. The example below features the use of a cost center number to find the program worktags associated with that cost center. This method can also be used to find grant and gift worktags.

#### Finding Program Worktags for a Cost Center $\otimes$ Q related worktags 1. Search and Select the Related Worktags report. Related Worktags 2. Enter Program in the Taggable Types field. 1 Report Note: The Taggable Type will be the type of worktag that is unknown and being looked for (in this case the program). 3. Enter Cost Center in the Worktag Types field and select OK. **Related Worktags** Х Note: The Worktag Type will be the worktags that are known (in this 2 Taggable Types × Program $\equiv$ case the cost center). 3 Worktag Types × Cost Center := 4. Select the Default Worktags column. 5. Enter the Cost Center number in the Value field and select Filter. 6. See all Program Worktags associated with that cost center in the Cancel ок Worktag column. Г

| Jgable Types Program                                                                                       | n Worktag Types Cost Center                                                                                                    |                                                                                      |                  |                                                                                                    |                                                                              |                                                                                                    |
|----------------------------------------------------------------------------------------------------|----------------------------------------------------------------------------------------------------|--------------------------------------------------------------------------------------|------------------|----------------------------------------------------------------------------------------------------|------------------------------------------------------------------------------|----------------------------------------------------------------------------------------------------|
| .8 items                                                                                                   |                                                                                                    |                                                                                      | _                | Related Worktags                                                                                                    |                                                                              | ₩Щ₩с.                                                                                                    |
| aggable Type                                                                                               | Worktag                                                                                                    | Worktag Type                                                                         | Allowed Worktags | Default Worktags                                                                                                    |                                                                              | Required on Transaction                                                                                                    |
| rogram                                                                                                    | PG001470 OFRES DEP - OFRES DIV - GA Acad Research Admin - Figh (1040669200)                                                                                                    | Cost Center                                                                          |                  | Sort Ascending                                                                                                    | ch Div - GA                                                                  |                                                                                                    |
| ogram                                                                                                    | PG002313 Pediatrics - Neonatology Div - Maury Regional PB<br>Revenue                                                                                                    | Cost Center                                                                          |                  | Filter Condition *                                                                                                    | n VMG                                                                        |                                                                                                    |
| ogram                                                                                                    | PG000206 BSTAT - AE Acad Research Admin - Department Of<br>Biostatistics Operating Fund (1042680000)                                                                                                    | Cost Center                                                                          |                  | is 🔻                                                                                                    | arch                                                                         |                                                                                                    |
| ogram                                                                                                    | PG002122 PED Hematology DIV - CD Clin VMG - Clinical Fellow Cop<br>Hem (3055982010)                                                                                                    | Cost Center                                                                          |                  | Value *                                                                                                    | ) VMG                                                                        |                                                                                                    |
| ogram                                                                                                    | PG002645 SECSS Adult Cardiac DIV - CD Clin Edu - Education<br>(3077254215)                                                                                                    | Cost Center                                                                          | 5                | - Medicine Admin Div - CD Acad<br>Grants Gifts                                                                                                    | pt - Adult                                                                   |                                                                                                    |
| ogram                                                                                                    | PG002489 PSY - CD Clin VMG - Psych Dept Training Fellows<br>(3055260060)                                                                                                    | Cost Center                                                                          |                  | Filter                                                                                                    |                                                                              |                                                                                                    |
|                                                                                                    |                                                                                                    |                                                                                      |                  |                                                                                                    |                                                                              |                                                                                                    |
| rogram                                                                                                    | PG002742 SECSS Neurosurgery DIV - CD Clin VMG - Unrestricted<br>Burdset Arbustment For Neurosurgery (1057381101)                                                                                                    | Cost Center                                                                          |                  | Cost Center: CC01267 Surgical Sciences - Neurosurgery<br>Neurosurgery Div - CD Clin VMG                                                                                                    | Dept -                                                                       |                                                                                                    |
| elated Worktags<br>ggable Types Program                                                                    | P9002742 SECSS Neurosurgery DV - CD Clin VMB - Unrestricted<br>Buchast Adventment for Neurosurgery (2057381001)<br>m Worktag Types Cost Center                                                                                                    | Cost Center                                                                          |                  | Cost Center: CC01267 Surgical Sciences - Neurosurgery<br>Neurosurgery Dis - CD Clin VMD                                                                                                    | Dept -                                                                       | رة II ≏ • • II                                                                                                    |
| elated Worktags<br>ggable Types Program                                                                    | P9002742 SECSS Neurosurgery DV- CD Clin VM0-Unrestricted<br>Buchest Artustment For Neurosurgery (205781/01)                                                                                                    | Cost Center                                                                          |                  | Cost Center: CC01267 Burgical Sciences - Neurosurgery<br>Neurosurgery Dis- Ch Clin VMO<br>Related Worktags                                                                                                    | Dept-                                                                        | 43 H ≜ r, 1                                                                                                    |
| elated Worktags<br>ggable Types Prograi<br>of 5128 items<br>aggable Type<br>togram                         | P0002742 SECSS Neurosurgery DV - CD Clin VM0 - Unrestructed Bucket Articustment For Neurosurgery (2052781001)      Worktag Types Cost Center      Worktag Types Cost Center      Worktag Article Article | Cost Center Worktag Type Cost Center                                                 | Allowed Worktags | Cost Center: CC01257 Burgical Sciences - Neurosurgery<br>Neurosurgery Div. (Ph. Cim. VMG)<br>Related Worktags<br>Default Worktags<br>Cost Center: CC02880 Medicine - Medicine Admin Div.<br>Gifts                                                                                                    | Dept -                                                                       | ہڑ<br>ای ای ای ای ای ای ای ای ای ای ای ای ای ا                                                                                            |
| elated Worktags<br>ggable Types Prograi<br>of 5128 items<br>aggable Type<br>rogram                         | P0002742 SECSS Neurosurgey, DV- CD Clin VMD - Unrestricted<br>Exclosed Adjustment For Neurosurgey, 20527831001           Image: State of the State of the                                          | Cost Center<br>Worktag Type<br>Cost Center<br>Cost Center                            | Allowed Worktags | Cost Center: CC01267 Surgical Sciences - Neurosurgery Related Worktags  Paralt Worktags  Cost Center: CC02860 Medicine - Medicine Admin Div- Gitts  Cost Center: CC02880 Medicine - Medicine Admin Div- Gitts                                                                                                    | Dept -                                                                       | اللہ اللہ ہے کہ اللہ ہے کہ اللہ ہے کہ اللہ ہے کہ اللہ ہے کہ اللہ ہے کہ اللہ ہے کہ اللہ ہے کہ کہ کہ کہ کہ کہ کہ<br>Required on Transaction |
| elated Worktags<br>ggable Types Prograi<br>of 5128 items<br>aggable Type -<br>togram<br>togram             |                                                                                                    | Cost Center Worktag Type Cost Center Cost Center Cost Center Cost Center             | Allowed Worktags | Cost Center: CC0280 Medicine - Medicine Admin Div-<br>Gitts                                                                                                    | Dept -<br>- CD Acad Grants<br>- CD Acad Grants<br>- CD Acad Grants           | الله الله الله الله الله الله الله الل                                                                                                    |
| togram elated Worktags ggable Types Prograu of 5128 /tems laggable Type logram togram togram togram togram | P0002742 SECSS Neurosurgery DV- CD Clin VMB-LUnrestricted<br>Buchard Aflestment for Neurosurgery (2057821001)           m         Worktag Types         Cost Center           Ølf         6           Worktag Types         Cost Center           Ølge         6           Verktag Types         Cost Center           Ølge         6           Verktag Types         Cost Center           Ølge         6           Verktag Cost Center         6           Ølge Cost Center         6           Ølge Cost Center         6           Ølge Cost Center         6           Ølge Cost Center         6           Ølge Cost Center         6           Ølge Cost Center         6           Ølge Cost Center         6           Ølge Cost Center         6           Ølge Cost Center         6           Ølge Cost Center         6           Ølge Cost Center         6           Ølge Cost Center         6           Ølge Cost Center         6           Ølge Cost Center         7           Ølge Cost Center         7           Ølge Cost Center         7           Ølge Cost Center         7           Ølge Co                                                                                                    | Cost Center Worktag Type Cost Center Cost Center Cost Center Cost Center Cost Center | Allowed Worktags | Cost Center: CC02860 Medicine - Medicine Admin Div-<br>Girts Cost Center: CC02860 Medicine - Medicine Admin Div-<br>Girts Cost Center: CC02880 Medicine - Medicine Admin Div-<br>Girts Cost Center: CC02880 Medicine - Medicine Admin Div-<br>Girts Cost Center: CC02880 Medicine - Medicine Admin Div-<br>Girts Cost Center: CC02880 Medicine - Medicine Admin Div-<br>Girts Cost Center: CC02880 Medicine - Medicine Admin Div-<br>Girts Cost Center: CC02880 Medicine - Medicine Admin Div-<br>Girts Cost Center: CC02880 Medicine - Medicine Admin Div-<br>Girts Cost Center: CC02880 Medicine - Medicine Admin Div-<br>Girts Cost Center: CC02880 Medicine - Medicine Admin Div-<br>Girts Cost Center: CC02880 Medicine - Medicine Admin Div-<br>Girts Cost Center: CC02880 Medicine - Medicine Admin Div-<br>Girts Cost Center: CC02880 Medicine - Medicine Admin Div- | Dept -<br>Dept -<br>- CD Acad Grants<br>- CD Acad Grants<br>- CD Acad Grants | 위<br>王 王 말 로 내 ()<br>Required on Transaction                                                                                              |

### **QUESTIONS?**

### Please email BusinessEducation@vumc.org.